# 吉林大学接收推免生预报名系统操作指南

首先登陆在线报名系统,地址为:<u>http://zsb.jlu.edu.cn/jluxly</u>,按下 列步骤顺序完成报名:

1. 新用户注册

进入系统首页后,可通过点击页面二个(一个是登陆系统按钮下方, 另一个是页面右上角头像下拉菜单中)链接文字进行新用户注册,点击 新用户注册后进入到新用户注册条款页面,同意条款后方可进入到填写 注册信息页面,请按顺序填写个人信息后点击提交注册按钮并完成新用 户注册,同时系统会给注册邮箱发送一封带有链接地址的注册成功信。

| 一般大学音林大学接收 | 推免生预 | 报名系统                                    | <br>登录 |
|------------|------|-----------------------------------------|--------|
|            |      | 用户登录                                    | 帮助中心   |
|            |      | 身份证号<br>登录密码                            |        |
|            |      | 1 923 8 2<br>9 4. 9 yb × 1 4 f<br>六位验证码 |        |
|            | 新用户  | 登录系统<br>注册   忘记密码   帮助中心                |        |
|            |      |                                         | ×      |

Copyright © 2018 吉林大学招生办公室 Admission Office. Jilin University All Rights Reserved.

图1

| @ # # # | 之子<br>吉林大学接收推免生预报名系统                                                                     | 0 |
|---------|------------------------------------------------------------------------------------------|---|
|         | 新用户注册条款                                                                                  |   |
|         | 同意并注册 我不同意                                                                               |   |
|         | Copyright © 2018 吉林大学招生办公室 Admission Office. Jilin University All Rights Reserved.<br>客2 |   |
| () 老林本  | こ 学 吉林大学接收推免生预报名系统                                                                       | 9 |
|         | 新用户注册                                                                                    |   |
| 报考学院:   | 请选择报考学院                                                                                  |   |
| 报考专业:   | 请先选择报考学院                                                                                 |   |
| 身份证号:   | 18位身份证号码                                                                                 |   |
| 常用邮箱:   | 用于激活账号、找回密码和报名通知信等                                                                       |   |
| 手机号码:   | 手机号码                                                                                     |   |
| 登录密码:   | 密码必须6到16位,且不能出现空格 建福马此字段。                                                                |   |
| 确认密码:   |                                                                                          |   |
| 验证码:    | 六位验证码                                                                                    |   |
| 备注信息:   | 请认真填写注册信息, 注册成功后身份证号不可以修改。邮箱用于激活账号、找回密码和报名通知信等。<br>提交注册 重置表单                             |   |

图 3

## 2. 验证邮箱

新用户注册成功后,注册邮箱会收到一封由吉林大学招生办公室发送过来的新用户注册成功信,并且邮件中带有激活用户链接 URL 地址, 只有点击链接 URL 地址验证通过后才可以登陆系统进行报名。

| 吉林大学接收推免生预报名系统-注册成功 ☆                                              |         |
|--------------------------------------------------------------------|---------|
| 发件人: 吉林大学招生办公室 <jluzsw@jlu.edu.cn> III</jluzsw@jlu.edu.cn>         |         |
| 时 间: 2018年9月19日(星期三) 晚上7:23<br>收件人: <b>梦想未来</b> <108516099@qq.com> |         |
| 这不是腾讯公司的官方邮件 ?)。请勿经信密保、汇款、中奖信息,勿轻易拨打陌生电话。 🕑 举报垃圾邮件                 | 网站安全云检测 |

尊敬的用户您好:

您在吉林大学接收推免生预报名系统(<u>http://zsb.jlu.edu.cn/jluxly/</u>)请求发送新用户注册确认邮件!(如果不是您亲自提交的,请不用理会该邮件)

请尽快点击以下链接地址激活你的注册信息,方可登陆系统开始报名:

#### 激活链接地址

http://zsb.jlu.edu.cn/jluxly/Index/resetregifno/regkey/MjIwMTA2MTk5NjA5MjAxNTk4fDEwODUxNjA5OUBxcS5jb218MTMwMTIzNDU2Nzg=/verificati on/MTUzNzM1NjIxNA==.html

图4

3. 登录系统

当鼠标移到页面右上角头像图标时,会弹出下拉菜单,点击 登录 到 达首页登录页面,填写注册身份证号、密码和验证码后,点击登录系统 按钮并登录(必须点击注册邮箱中激活链接地址验证成功后才可登录系 统),提示系统登录成功后会自动转入到基本信息页面。

| · 吉林大学 吉林大学接收 | 推免生 | 预报名系统                | 9 |
|---------------|-----|----------------------|---|
|               |     |                      |   |
|               |     | 用户登录                 |   |
|               |     | 身份证号                 |   |
|               |     | 登录密码                 |   |
|               |     | 739 796 <sup>1</sup> |   |
| 2 Since       |     | 六位验证码                |   |
|               |     | 登录系统                 |   |
|               | 新月  | I户注册   忘记密码   帮助中心   |   |
|               |     |                      |   |

图 5

4. 填写报名信息

系统登录成功后自动转入到基本信息页面,按1到5顺序填写基本 信息、学籍信息、成绩信息、上传证件照片、表格生成模块,如果对应 模块提交成功后,对应1-5数字会自动变成对号(√)。

基本信息: 姓名只限填写汉字, 出生日期只限选择日期, QQ 号只限填写数字, 二寸照片只限 jpg 格式并且 200KB 以内。

学籍信息:本科就读时间只限选择时间,并且开始时间必须小于结不时间,本科专业排名和本科专业总人数只限填写数字。

基本信息

生成 pdf 文件时, 前四项必须全部填写提交才可以生成。

| 姓名:   | 你的真实姓名                   | 你的真实姓名             |
|-------|--------------------------|--------------------|
| 性别:   | ○ 男 ○ 女                  | 选择你的性别             |
| 出生日期: | 你的出生日期(按身份证日期)           | 你的出生日期 (按身份证日期)    |
| QQ号:  | 你的常用QQ号码                 | 你的常用QQ号码           |
| 微信:   | 你的常用微信号码                 | 你的常用微信号码           |
| 手机号码: | 13174334094              | 你的常用手机号码           |
| 常用邮箱: | 108516099@qq.com         | 用于激活账号、找回密码和报名通知信等 |
| 通讯地址: | 你的通讯地址 (省市县区)            | 你的通讯地址(省市县区)       |
| 二寸照片: | 点我上传照片                   |                    |
| 备注信息: | 照片只限 jpg 格式,大小 200KB 以内。 |                    |
|       | 提交保存                     | 重置表单               |
|       | 图 6                      |                    |

#### 学籍信息

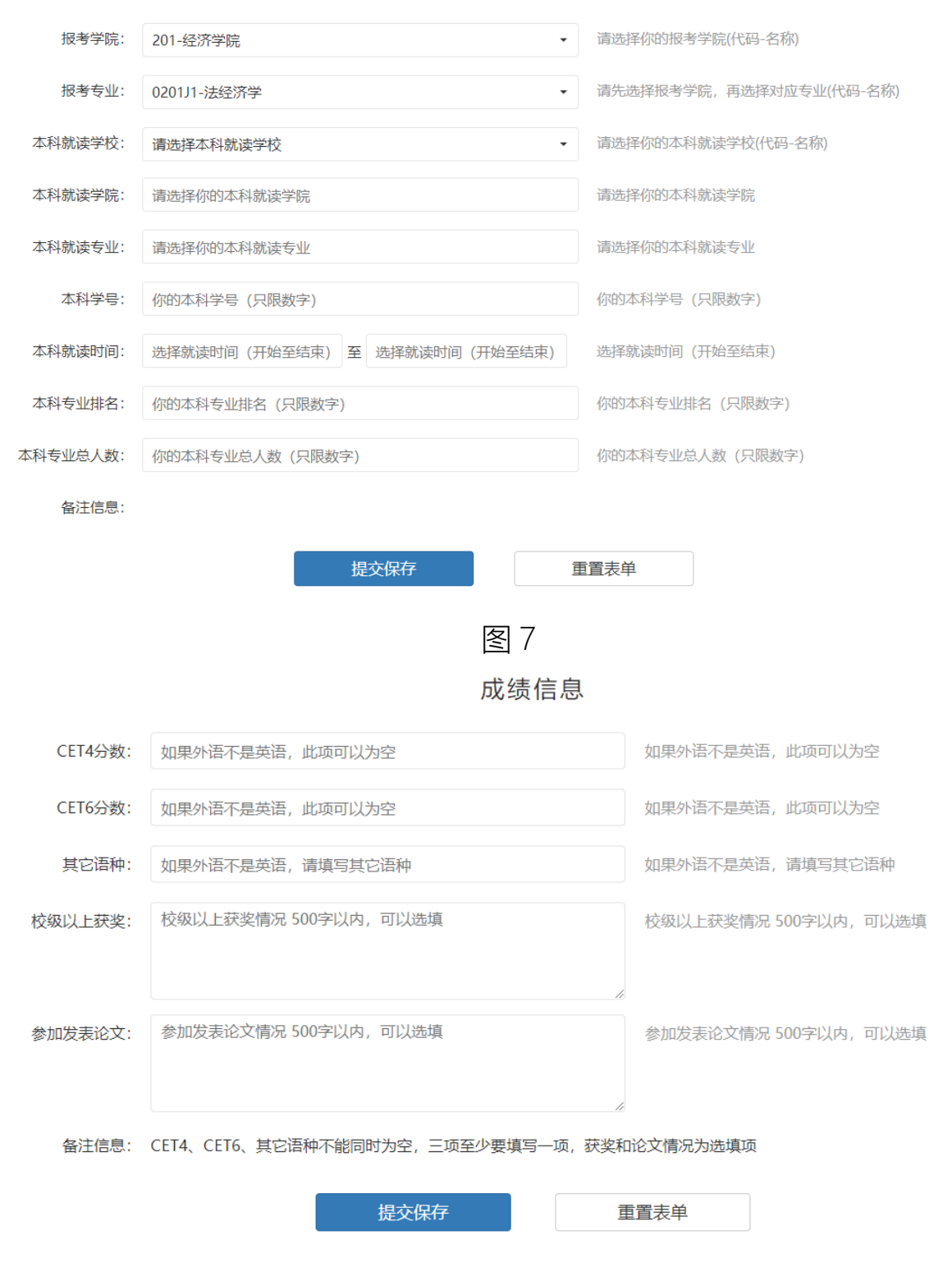

图 8

### 证件照片

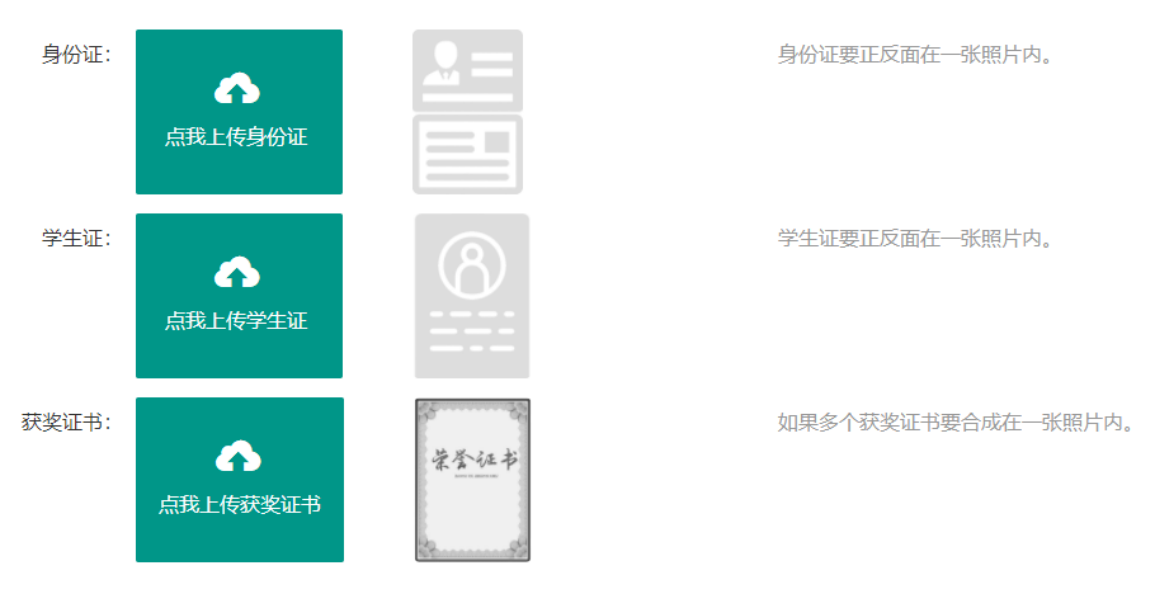

备注信息: 所有照片文字要清晰可见, 只限 jpg 格式, 大小2MB 以内, 另外每张照片内有多个证件的, 请竖排合成。

| 提交保存 | 重置表单 |
|------|------|
|      |      |

图9

### 吉林大学接收推免生预报名信息简表

|             | 报考学院                     | 哲学社会学院                                                  | 报考专业                       | 马克思主义哲学                                           |          |          |         |
|-------------|--------------------------|---------------------------------------------------------|----------------------------|---------------------------------------------------|----------|----------|---------|
| 山           | 姓名                       | 姓名                                                      | 出生日期                       | 2000年09月19日                                       |          |          | K       |
| 甲 请         | 性 别                      | 男                                                       | 身份证号                       | 220106199609201598                                |          | 1        | 13      |
| へ<br>基<br>士 | 学号                       | 12345                                                   | 手机号码                       | 13012345678                                       |          | half     | 5       |
| 平<br>信<br>夏 | QQ 号码                    | 12345678                                                | 电子邮件                       | 108516099@qq.com                                  |          |          |         |
| 围           | 就读高校                     | 北京大学 哲学院 马克思主义                                          |                            |                                                   |          |          |         |
|             | 外语水平                     | CET4 <u>355</u> 分 CET6 <u>402</u> 分                     | 入 其它语种                     |                                                   |          |          |         |
| 校级以上获奖情况    |                          |                                                         |                            |                                                   |          |          |         |
| 申请人成绩排名证明   | 申请人所在<br>学院负责人<br>学院公章:  | 专业同年级 <u>_300_</u> 人,该生排 <u>_50_</u> :<br>签名:           | 名(成绩截止3                    | 至 <u>201312</u> 学期)。                              | 年        | 月        | Π       |
| 申请人声明       | 我保证<br>申请人签名             | 提交的申请表及全部申请材料真实》<br>:                                   | <b>崖确, 如有任何</b>            | J虚假行为,同意取消入营资格并承担相应的法                             | 律和)<br>年 | 首德责<br>月 | 任。<br>日 |
| 密码区         | lhavHx/lwk<br>pJQ0IEjhK7 | UdbcMT8Y09/i9hBzcoUNDpG5Sł<br>7bEa4AyEFMlhwWXAOSYky6nao | 81lGM7omYb<br>a/Bpjr6h/nEP | A2lHRHaekqE1HFCDiys+PsY8sXJSeDhIoz3<br>fI73IDN2YA | Cn4Z     | 3tpLe    | NO84rM  |
| 备注信         | 言息: 请核对                  | 表格信息是否正确无误,如有问题说                                        | 青修改后再生质                    | <b>ŽPDF文件下载后</b> 。                                |          |          |         |

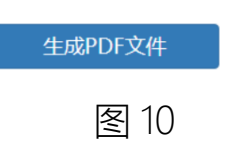

5. 生成 PDF 并下载

按 1-4 模块顺序填写完成后,到表格生成模块,点击 生成 PDF 文件 按钮生成文件,成功生成后会显示 PDF 文件下载 按钮,点击按钮下载文件保存到本地,方便携带和打印。

|                                  |                                                                                                    | 吉林大学                                                                                                    | 接收推免生利                                                                   | 而报名信息简表                                                                                                    | 20071                                                | 40101314                          |
|----------------------------------|----------------------------------------------------------------------------------------------------|----------------------------------------------------------------------------------------------------|--------------------------------------------------------------------------|----------------------------------------------------------------------------------------------------|------------------------------------------------------|-----------------------------------|
|                                  |                                                                                                    |                                                                                                    |                                                                          |                                                                                                    |                                                      |                                   |
|                                  | 报考学院                                                                                                    | 哲学社会学院                                                                                                    | 报考专业                                                                     | 马克思主义哲学                                                                                                    |                                                      |                                   |
| ŧ                                | 姓名                                                                                                    | 姓名                                                                                                    | 出生日期                                                                     | 2000年09月19日                                                                                                |                                                      | é                                 |
| 青し                               | 性别                                                                                                    | 男                                                                                                    | 身份证号                                                                     | 220106199609201598                                                                                         |                                                      | VI2                               |
| ま                                | 学号                                                                                                    | 12345                                                                                                    | 手机号码                                                                     | 13012345678                                                                                                |                                                      | A                                 |
|                                  | QQ 号码                                                                                                    | 12345678                                                                                                    | 电子邮件                                                                     | 108516099@qq.com                                                                                           |                                                      |                                   |
|                                  | 就读高校                                                                                                    | 北京大学 哲学院 马克思                                                                                                    | 主义                                                                       |                                                                                                    |                                                      |                                   |
|                                  | 外语水平                                                                                                    | CET4 <u>355</u> 分 CET6 <u>40</u>                                                                                                    | 2_分 其它语种_                                                                |                                                                                                    |                                                      |                                   |
| 青己日日                             |                                                                                                    |                                                                                                    |                                                                          |                                                                                                    |                                                      |                                   |
| (青兄) 申青人成责非的                     | 申请人所在<br>学院负责/<br>学院公章:                                                                                                    | E专业同年级 <u>300</u> 人,该生排_<br>\签名:                                                                                                    | <u>50_</u> 名(成绩截止                                                        | 至 <u>201312_</u> 学期) 。                                                                                     | 年                                                    | 月日                                |
| 「青兄」日青人な责能る正月 日青人吉日              | 申请人所行<br>学院公章:<br>学院公章:<br>我保证<br>申请人签名                                                                                                    | E专业同年级 <u>300</u> 人,该生排_<br>\签名:<br>E提交的申请表及全部申请材料募<br>G:                                                                                                | 50_名(成绩截止<br>复实准确,如有任何                                                   | 至 <u>201312</u> 学期)。<br>可虚假行为,同意取消入营资格 <del>;</del>                                                        | 年<br>并承担相应的法律和<br>年                                  | 月 日<br>道徳责任。<br>月 日               |
| 「青兄 申青人戉责非NT正月 申青人臣月 MAT马 NT     | 申请人所<br>学院负责<br>学院公章:<br>学院公章:<br>我保证<br>申请人签名<br>IhavHx/Iw<br>pJQ0IEjh                                                                                | E专业同年级 <u>300</u> 人,该生排_<br>\签名:<br>E提交的申请表及全部申请材料具<br>G:<br>YKJdbcMT8Y09/i9hBzcoUNDpt<br>(7bEa4AyEFMIhwWXAOSYky6                                        | 50_名(成绩截止<br>复实准确,如有任何<br>G5SB1IGM7omYI<br>snaoa/Bpjr6h/nEF              | 至 <u>201312</u> 学期)。<br>可虚假行为,同意取消入营资格 <del>;</del><br>DA2lHRHaekqE1HFCDiys+PsY<br><sup>if</sup> 173IDN2YA | 年<br>并承担相应的法律和<br>年<br>'8sXJSeDhloz3Cn4;             | 月日<br>道德责任。<br>月日<br>Z3tpLeNO84rM |
| /青兄 申青人成责能 SE月 申青人居月 265 马子 注 示信 | <ul> <li>申请人所が<br/>学院公章:</li> <li>学院公章:</li> <li>我保证</li> <li>申请人签名</li> <li>IhavHx/lw</li> <li>pJQOIEjhł</li> <li>這息: 请核初</li> <li>這息: 生成的</li> </ul> | E专业同年级 <u>300</u> 人,该生排_<br>\签名:<br>E提交的申请表及全部申请材料<br>4:<br>/KUdbcMT8Y09/i9hBzcoUNDpr<br>C7bEa4AyEFMIhwWXAOSYky6<br>时表格信息是否正确无误,如有ii<br>PDF文件成功,请下载保存后打E | 50_名(成绩截止<br>复实准确,如有任何<br>G5SB1IGM7omYI<br>inaoa/Bpjr6h/nEF<br>问题请修改后再生的 | 至 <u>201312</u> 学期)。<br>可虚假行为,同意取消入营资格获<br>DA2lHRHaekqE1HFCDiys+PsY<br>Pf173IDN2YA<br>成PDF文件下载后。           | 年<br>并承担相应的法律和<br>年<br><sup>?</sup> 8sXJSeDhloz3Cn4: | 月日<br>道德责任。<br>月日<br>Z3tpLeNO84rM |